## Philips ThumbCam för bärbara datorer

Bruksanvisning

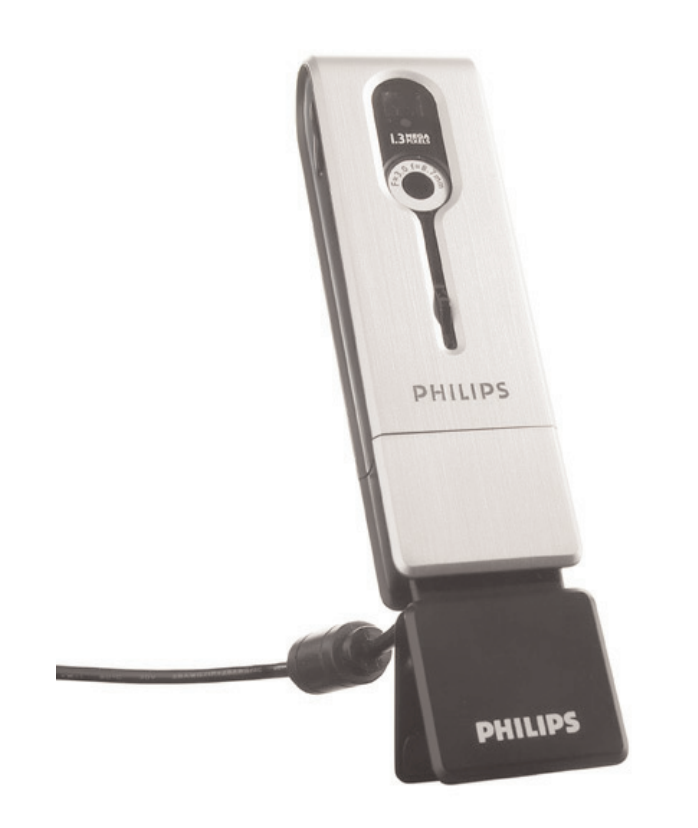

# **PHILIPS**

## Inledning

## Philips ThumbCam för bärbara datorer

Philips ThumbCam som du just har köpt är tillverkad enligt de högsta kvalitetsstandarder och kommer att ge dig många år av problemfri användning. Denna nya digitalkamera är det mest avancerade sättet att spela in kvalitetsfilmer eller ta stillbilder snabbt och enkelt på en bärbar dator. Efter installationen kan kameran användas som

- kamera för den bärbara datorn, för videochatt och video-e-post
- digitalkamera för högkvalitativ fotografering
- videokamera för att spela in videoklipp
- 128 MB löstagbar minnesenhet.

Läs igenom dessa anvisningar noggrant. De beskriver steg för steg hur du installerar och använder Philips ThumbCam.

## Innehåll

| Inledning                                                              | 2     |
|------------------------------------------------------------------------|-------|
| 1. Saker du bör känna till                                             | 5-6   |
| Säkerhetsåtgärder                                                      | 5     |
| Copyright                                                              | 5     |
| Förpackningens innehåll                                                | 6     |
| 2. Snabbstart                                                          | 7-10  |
| 3. Funktionsöversikt                                                   | 11-12 |
| 4. Installation                                                        | 13-18 |
| Installera kameraprogrammet                                            |       |
| Ansluta kameran till den bärbara datorn                                |       |
| Montera nackremmen                                                     |       |
| Ladda batteriet                                                        | 16    |
| Kamerainställningar                                                    | 16-18 |
| 5. Använda kameran                                                     |       |
| Slå på respektive av kameran                                           |       |
| Fotografera                                                            |       |
| Ställa in självutlösaren                                               |       |
| Spela in video                                                         |       |
| ,<br>Radera foton och videoinspelningar                                |       |
| Överföra foton och videoklipp                                          |       |
| Använda kameran som löstagbar minnesenhet (USB-läge)                   |       |
| Använda kameran som kamera för bärbar dator (PC-läge)                  |       |
| Växla från PC-läge till USB-läge ansluten till datorn                  |       |
| Växla från USB-läge till PC-läge ansluten till datorn                  |       |
| 6. Använda programvaran                                                |       |
| Philips VLounge                                                        |       |
| Videochatt                                                             |       |
| Microsoft <sup>®</sup> Netmeeting                                      |       |
| Microsoft <sup>®</sup> MSN Messenger och Yahoo! <sup>®</sup> Messenger |       |
| Bild                                                                   |       |
| Philips Photo Manager                                                  |       |
| Video                                                                  |       |
| Philips VRecord                                                        |       |
| 7. Problemlösning                                                      | 31    |
| 8. Tekniska data                                                       | 32    |

| 9.Viktig information             | 33-34 |
|----------------------------------|-------|
| Friskrivningsklausul             |       |
| FCC-varning                      |       |
| Anvisningar för avfallshantering |       |
| Systemkrav                       |       |
| ,<br>Garantifriskrivning         |       |
| Ansvarsbegränsning               |       |
| 10. Hjälplinje                   | 35    |
| 11. Garanti                      |       |

## 1. Saker du bör känna till

- Läs följande anvisningar noga och spara dem för framtida bruk.
- Det kan vara bra att ha bruksanvisningen för datorn till hands som referens.

## Säkerhetsåtgärder

Följ nedanstående riktlinjer för att säkerställa att kameran kommer att fungera korrekt, samt för att förhindra fel och skador.

- Använd kamera endast vid temperatur 0 till 40 °C och relativ luftfuktighet 45-85 %.
- Använd eller förvara inte kameran
  - så att den utsätts för direkt solljus
  - i mycket dammig eller fuktig miljö
  - i närheten av värmekällor
- Om kameran blir våt ska du torka den med en torr trasa så snart som möjligt.
- Saltvatten kan orsaka svåra skador på kameran.
- Om objektiv eller sökare är smutsiga, rengörs de med en objektivborste eller mjuk trasa. Rör ALDRIG vid linsen med fingrarna.
- Rengör kameran utvändigt med en mjuk trasa.
- Använd INTE rengöringsvätskor baserade på alkohol, metanol, ammoniak, etc.
- Försök inte demontera eller reparera kameran själv. Öppna inte kameran. Lämna in den till din Philips-återförsäljare om det skulle uppstå tekniska problem.
- Använd INTE kameran utomhus om det regnar eller snöar.
- Använd INTE kameran i vatten.
- Skydda kameran mot olja, ånga, dimma, fukt och damm.
- Rikta aldrig objektivet mot solen.

## Copyright

Copyright© 2003 Philips Consumer Electronics B.V. Alla rättigheter förbehållna. Ingen del av denna publikation får reproduceras, överföras, transkriberas, lagras i ett sökbart lagringssystem eller översättas till något språk eller programmeringsspråk, i någon form eller på något sätt, elektroniskt, mekaniskt, magnetiskt, optiskt, kemiskt, manuellt eller annat, utan skriftligt tillstång från Philips. Märken och produktnamn är varumärken eller registrerade varumärken som tillhör sina respektive företag.

## Förpackningens innehåll

Kontrollera att följande artiklar medföljer i Philips ThumbCams förpackning. De är hjälpmedel för installation och användning av Philips ThumbCam.

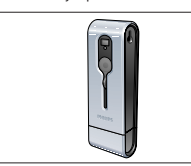

Philips ThumbCam

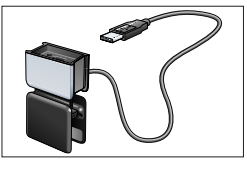

Datorklämma med USB-kabel ansluten

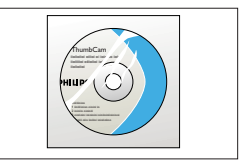

CD-ROM med Philips installationsprogram, programvara och handbok

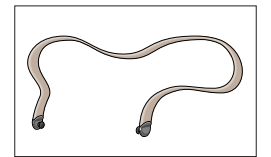

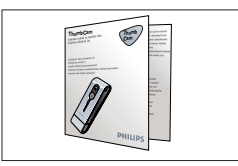

Nackrem

Snabbinstallationsguide

## 2. Snabbstart

#### Installation

- 1 Koppla bort alla USB-enheter (utom USB-tangentbord och USB-mus).
- 2 Sätt i CD-ROM-skivan med installationsprogrammet i datorns CD-ROM-/DVD-enhet.

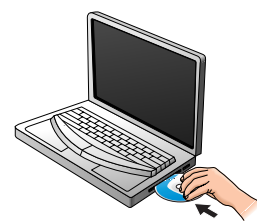

3 Välj språk.

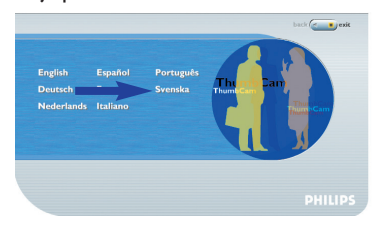

4 Markera minst 'ThumbCam verktyg' och Philips Photo Manager.

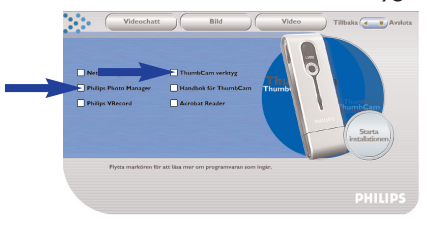

5 Klicka på 'Starta installationen' för att starta installationen.

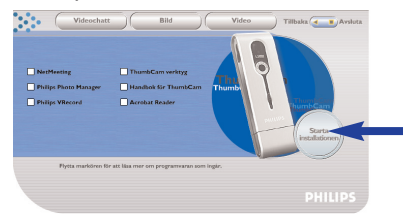

**Obs!** Om skärmbilden för språkval inte visas automatiskt, öppnar du Utforskaren och dubbelklickar på ikonen Autorun.exe i CD-ROM-katalogen.

#### Laddning

- 1 Slå på datorn.
- 2 Du ska köra installations-CD-ROM-skivan först, innan du ansluter kameran till datorn.
- 3 Skjut linsskyddet nedåt.

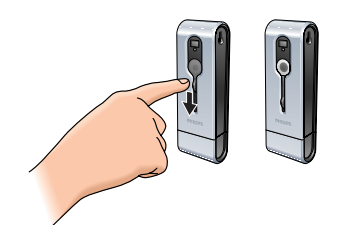

4 Anslut kamerans USB-anslutning direkt till den bärbara datorns USB-port.

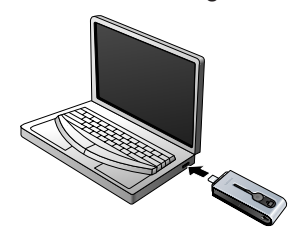

> (58) visas i teckenfönstret. Batteriet laddas.

#### Fotografera

1 Skjut linsskyddet nedåt.

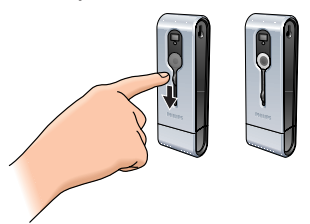

2 Tryck på knappen Mode för att slå på kameran.

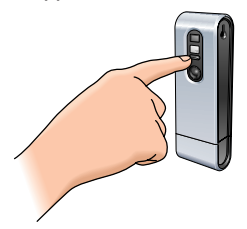

3 Lokalisera motivet genom sökaren.

4 Tryck på slutarknappen.

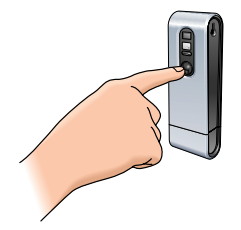

> Indikatorlampan för självutlösare blinkar en gång (röd).

> En ljudsignal hörs när fotot tas.

#### Överföra foton/videoklipp till datorn

- 1 Kontrollera att datorn är påslagen och att 'ThumbCam verktyg' och 'Philips Photo Manager' är installerade.
- 2 Anslut kamerans USB-anslutning direkt till den bärbara datorns USB-port.

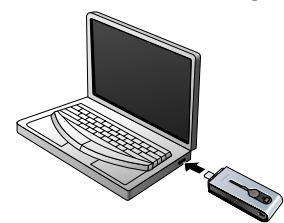

> Kameran slås på automatiskt och teckenfönstret visar (58).

> Skärmbilden nedan visas.

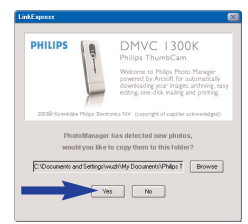

4 Om du vill inleda överföringen klickar du på Yes. > Skärmbilden nedan visas.

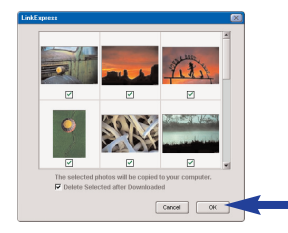

5 Markera de foton du vill överföra och klicka på OK.

> Om överföringen är klar, visas skärmbilden nedan.

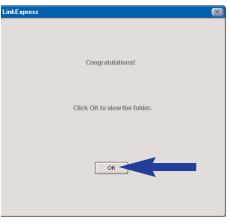

#### Anmärkningar!

- Om inte skärmbilden Philips ThumbCam visas, kan du starta Philips Photo Manager och klicka på ikonen Get Photo. Välj kameran (Philips ThumbCam) för att starta överföringen.
- Mer information om överföring/granskning av foton och videoklipp finns i avsnittet Överföra foton/videoklipp till datorn under 5. Använda kameran.

## 3. Funktionsöversikt

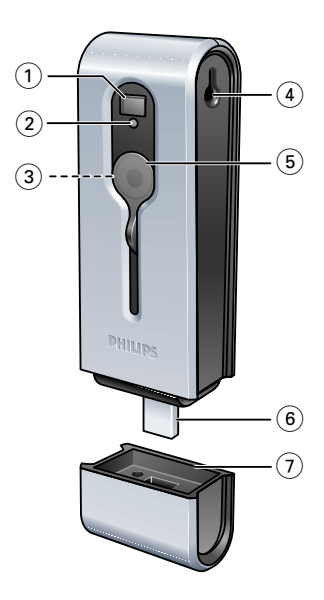

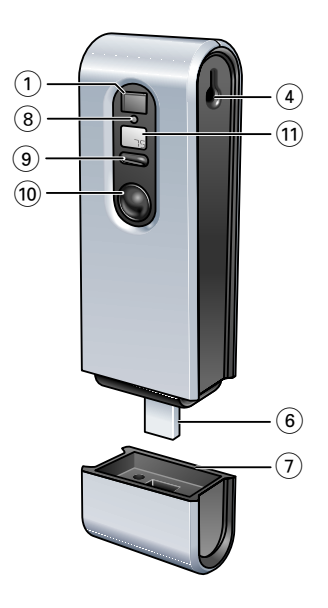

#### 1 Sökare

som inramar motivet

#### 2 Indikatorlampa för självutlösare

- blinkar röd under 10 sekunder när självutlösaren aktiverats

## - blinkar röd en gång när ett foto tas

- 3 Objektiv
- 4 Hål för rem
- 5 Linsskydd

#### 6 USB-anslutning

för att ansluta kameran till USB-porten i datorklämman eller direkt till datorns USB-port

- 7 USB-lock
- 8 Laddningsindikator

blinkar blå när batteriet laddas

- 9 Knapp Mode
  - slår på respektive av kameran
  - används för att ändra kamerans inställningar

## 10 Slutarknapp

för att fotografera och spela in video

## 11 Teckenfönster

- blått när kameran är på - anger kamerans aktuella status:

| 25         | antal nyligen tagna foton             |
|------------|---------------------------------------|
| 55         | självutlösarläge                      |
| Rul        | AVI-läge (videoinspelning)            |
| EL.        | läge ta bort sista bild               |
| ER         | läge ta bort alla bilder              |
| 50x160x    | Frekvensinställning (50/60 Hz)        |
| HIILO      | Upplösningsinställning (hög/låg)      |
| Hqilq      | Inställning av bildkvalitet (hög/låg) |
| PE         | PC-kameraläge (webbkamera)            |
| <i>U58</i> | USB-läge (löstagbar minnesenhet)      |
| ŨFF        | Avstängt läge                         |

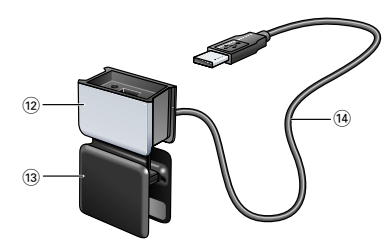

#### 12 USB-lock

## 13 Datorklämma

för att ansluta kameran till en bärbar dator

#### 14 USB-kabel

för att ansluta datorklämman till datorn USB-port

## 4. Installation

## Installera kameraprogrammet

Den medföljande programvaran fungerar endast i bärbara datorer med operativsystem Microsoft<sup>®</sup> Windows<sup>®</sup> 98SE, ME, 2000 eller XP.

#### Anmärkningar!

- Koppla bort alla USB-enheter (utom USB-tangentbord och USB-mus) innan du börjar.
- Anslut inte USB-kameran ännu. Kör först CD-ROM-skivan med installationsprogrammet.
- Ha CD-ROM-skivan med Windows<sup>®</sup> till hands.
- 1 Sätt i CD-ROM-skivan med installationsprogrammet i datorns CD-ROM-/DVD-enhet. > Skärmbilden för språkval visas automatiskt.

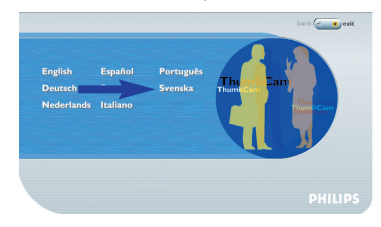

#### 2 Välj språk.

**Obs!** Om skärmbilden för språkval inte visas automatiskt, öppnar du Utforskaren och dubbelklickar på ikonen Autorun.exe i CD-ROM-katalogen.

> Skärmbilden för programinstallation visas.

3 Markera minst 'ThumbCam verktyg' och 'Philips Photo Manager.'

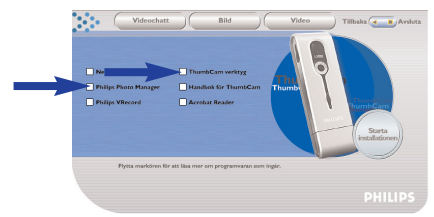

Det finns tre programgrupper att installera:

- program för videochatt (Videochatt)
- program för bildhantering (Bild)
- program för videohantering (Video).
- > Om du placerar markören över en knapp eller ett programnamn, visas en kort beskrivning längst ned i menyn.
- Du kan lägga till program genom att markera rutan framför det aktuella programnamnet. Windows<sup>®</sup> NetMeeting, Philips Photo Manager, Philips VRecord, Acrobat Reader.

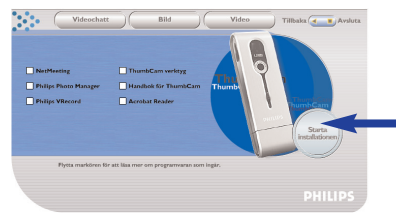

4 Klicka på 'Starta installationen' för att starta installationen.

**Obs!** Om operativsystemet är Windows<sup>®</sup> XP, fortsätter du installationsprocessen när dialogrutan nedan visas på skärmen. Samma dialogruta kan visas även i Windows<sup>®</sup> 2000/NT. Du kan då fortsätta installationsprocessen.

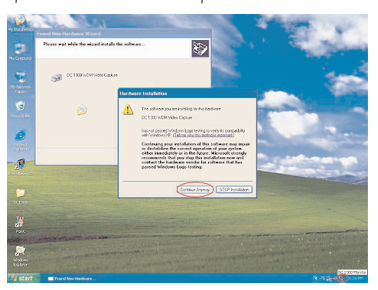

- 5 Följ anvisningarna på skärmen för att slutföra installationen.
- 6 Starta om datorn när du installerat alla program som nämns ovan.
  - > Genvägen V(ideo)-Lounge på skrivbordet 🌮 installeras efter installationen.
  - > Via VLounge kommer du åt alla kamerarelaterade program.
  - Se även Använda programvaran
- 7 Dubbelklicka på ikonen för att starta VLounge.
  - > VLounge startar och inställningsskärmen för VLounge visas.

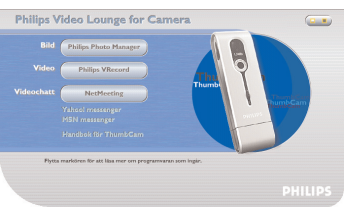

## Ansluta kameran till den bärbara datorn

#### Anslutning via datorklämma

- 1 Placera kameran mot datorklämmans USB-lock. Var noga med att passa in kamerans USBanslutning i recessen i locket. Tryck den försiktigt nedåt tills den klickar på plats.
- 2 Öppna klämman och fäst den på den bärbara datorns skärm.

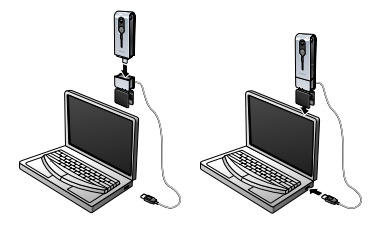

Anslut USB-kabeln till datorns USB-port.
 > Kameran slås på automatiskt och teckenfönstret visar (58).

#### Direktanslutning

 Du kan ansluta kameran direkt till datorn genom att sätta i kamerans USB- kontakt i datorns USB-port.

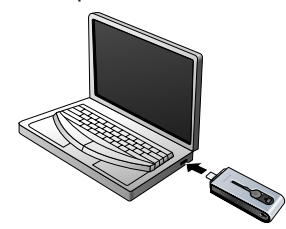

> Kameran slås på automatiskt och teckenfönstret visar (458).

#### Montera nackremmen

• Knäpp fast nackremmens ändar i försänkningarna i kamerans sidor.

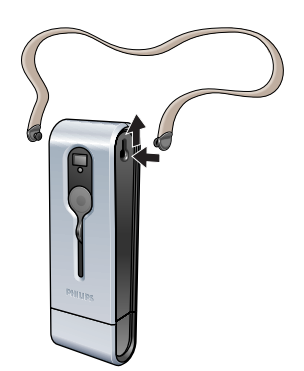

#### Ladda batteriet

- 1 Kontrollera att kameran är avstängd.
- 2 Slå på datorn.
- 3 Skjut linsskyddet nedåt.

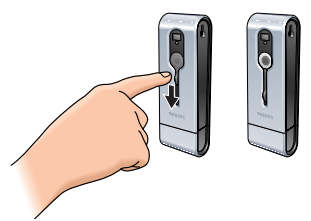

4 Anslut kamerans USB-kontakt direkt till datorns USB-port eller anslut med hjälp av datorklämman.

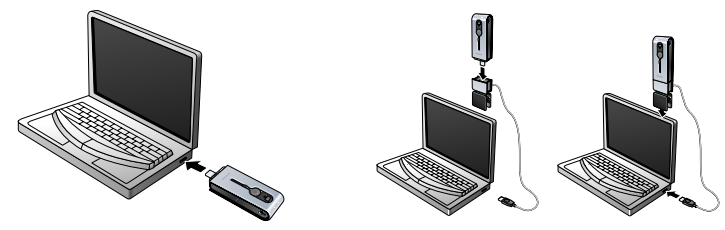

visas i teckenfönstret och laddningsindikatorn tänds.
 Batteriet laddas.

Det tar fyra timmar att ladda upp batteriet helt. När batteriet är fullt uppladdat, slocknar laddningsindikatorn .

#### Obs! Ladda kameran i tid!

Om batteriet laddas ur helt, går alla bilder i kamerans minne förlorade.

## Kamerainställningar

#### Välja önskad frekvens

Standardinställningen för frekvens är 50 Hz (Europa).

Tryck på knappen Mode tills den aktuella frekvensen visas i teckenfönstret
 (för Europa) eller (GPR) (för USA).

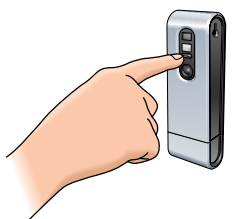

2 Tryck på slutarknappen för att ändra frekvensinställningen.

3 Tryck på knappen Mode för att bekräfta ditt val.

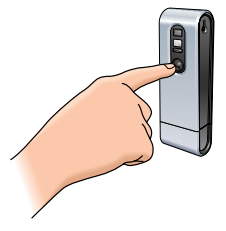

## Välja fotoupplösning

1

Standardinställningen för upplösning är Hl.

Tryck på knappen Mode tills den aktuella upplösningen visas i teckenfönstret  $\widehat{(k)}$  eller  $\widehat{(k)}$ .

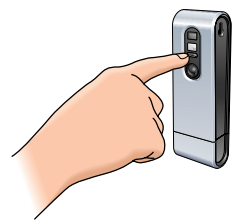

2 Tryck på slutarknappen för att ändra upplösningsinställningen.

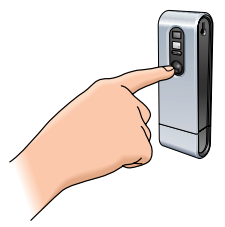

3 Tryck på knappen Mode för att bekräfta ditt val.

## Välja fotokvalitet

Väljer bildkompression. Standardinställningen för kvalitet är Hq.

1 Tryck på knappen Mode tills den aktuella kvaliteten visas i teckenfönstret. (49) eller (49).

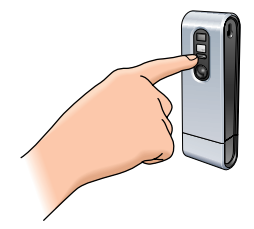

2 Tryck på slutarknappen för att ändra fotokvalitetsinställningen.

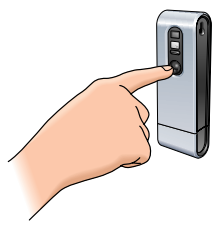

3 Tryck på knappen Mode för att bekräfta ditt val.

## 5. Använda kameran

## Slå på respektive av kameran

1 Skjut linsskyddet nedåt.

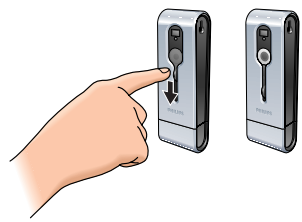

2 Tryck på knappen Mode för att slå på kameran.

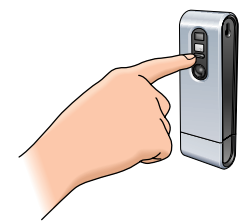

> Teckenfönstret blir blått och två ljudsignaler hörs.

- Teckenfönstret visar kort aktuellt kameraläge och visar hur många bilder som tagits  $\, (\!\!\!\!\!\!\!\!\!)$  .
- 3 Tryck ned knappen Mode och håll den nedtryckt för att stänga av kameran.
- 4 Skjut linsskyddet uppåt.

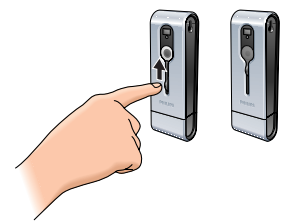

- > En ljudsignal hörs och teckenfönstret visar 💮 . Kameran är avstängd.
- > Om inga knappar tryckts ned under 60 sekunder, blir teckenfönstret blankt. En ljudsignal hörs och kameran stängs av automatiskt.

## Fotografera

- 1 Kontrollera att kameran är påslagen och att linsen inte är täckt.
- 2 Titta genom sökaren för att hitta det motiv du vill fotografera.
- 3 Tryck på slutarknappen.

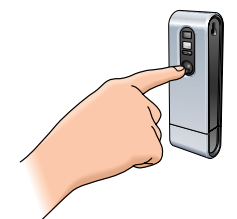

> Indikatorlampan för självutlösaren blinkar en gång och två ljudsignaler hörs när fotot tagits.

> Teckenfönstret visar antalet tagna foton (1).

## Ställa in självutlösaren

- 1 Kontrollera att kameran är påslagen och att linsen inte är täckt.
- 2 Tryck på knappen Mode tills (5E) visas i teckenfönstret.

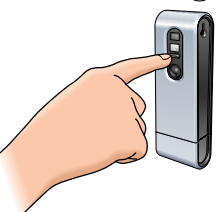

3 Tryck på slutarknappen för att komma till självutlösarläget.

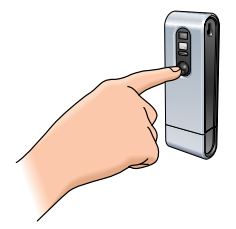

- > Indikatorlampan för självutlösare blinkar röd och en signal ljuder varje sekund.
- > Efter 10 sekunder tar kameran automatiskt ett foto.

## Spela in video

(AVI-läge)

- 1 Kontrollera att kameran är påslagen och att linsen inte är täckt.
- 2 Tryck på knappen Mode tills 😡 visas i teckenfönstret.

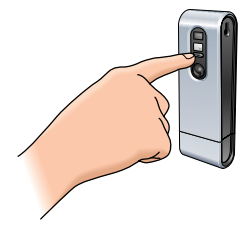

3 Tryck på slutarknappen inom fem sekunder för att börja spela in video. Håll slutarknappen nedtryckt så länge du vill spela in. Maximal inspelningstid är 15 minuter.

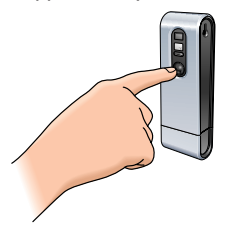

> När du släpper slutarknappen upphör inspelningen och AVI-läget avaktiveras.

## Radera foton och videoinspelningar

#### Radera senast lagrade foto/videoinspelning

- 1 Kontrollera att kameran är påslagen.
- 2 Tryck på knappen Mode tills (*L*) visas i teckenfönstret.

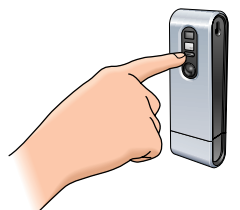

3 Tryck på slutarknappen för att komma till läget för att radera sista.

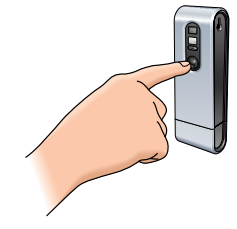

> (£) börjar blinka.

4 Tryck på slutarknappen igen inom fem sekunder för att bekräfta att du vill radera senast lagrade foto/videoinspelning.

> En ljudsignal hörs. Senast lagrade foto/videoinspelning har nu raderats från minnet.

#### Radera alla foton och videoinspelningar

- 1 Kontrollera att kameran är påslagen.
- 2 Tryck på knappen Mode tills (7) visas i teckenfönstret.

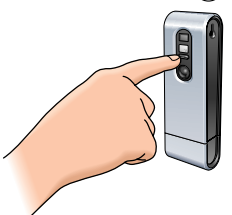

3 Tryck på slutarknappen för att komma till läget för att radera alla.

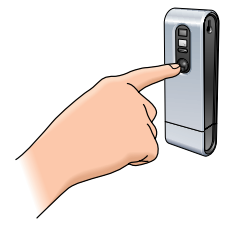

> (CR) börjar blinka.

4 Tryck på slutarknappen igen inom fem sekunder för att bekräfta att du vill radera alla foton/videoinspelningar från minnet.

> En ljudsignal hörs. Alla foton/videoinspelningar har nu raderats från minnet.

## Överföra foton/videoklipp till datorn

- Kontrollera att datorn är påslagen och att Philips ThumbCam drivers och Philips Photo Manager är installerade.
- 2 Anslut kameran till datorn, direkt eller med datorklämman. Se Ansluta kameran till den bärbara datorn.

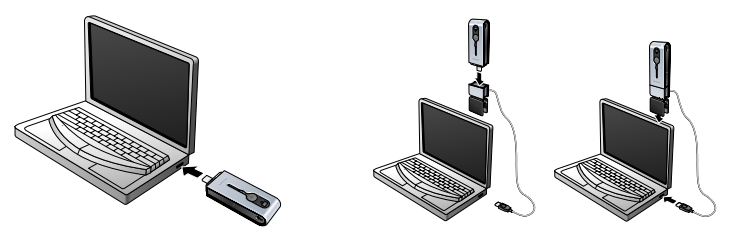

> Kameran slås på automatiskt och teckenfönstret visar (58).

> Skärmbilden nedan visas. Nu kan du överföra filerna till hårddisken genom att följa anvisningarna på skärmen.

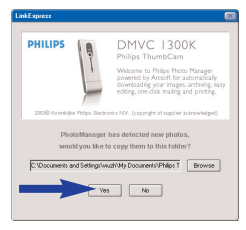

**3** Om du vill inleda överföringen klickar du på Yes. >Skärmbilden nedan visas.

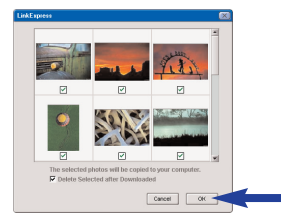

Markera de foton du vill överföra och klicka på OK.
 Om överföringen är klar, visas skärmbilden nedan.

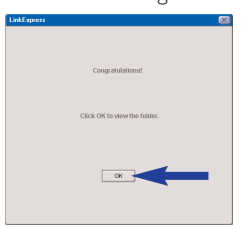

**Obs!** Om inte skärmbilden Philips ThumbCam visas, kan du starta Philips Photo Manager och klicka på ikonen Get Photo. Välj kameran (ThumbCam) för att starta överföringen.

#### Överföra foton/videoklipp med 'dra-och-släpp'

- 1 Kontrollera att datorn är påslagen och att 'ThumbCam verktyg' och 'Philips Photo Manager' är installerade.
- 2 Anslut kameran till datorn, direkt eller med datorklämman. Se Ansluta kameran till den bärbara datorn.

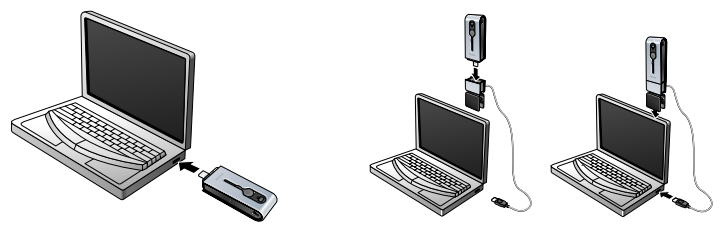

> Kameran slås på automatiskt och teckenfönstret visar (58).

- 3 Öppna Utforskaren i Windows<sup>®</sup> eller klicka på Den här datorn.
- 4 Välj Flyttbar disk.
- 5 Markera de filer du vill överföra och dra dem till önskad plats på hårddisken.

#### Använda kameran som löstagbar minnesenhet (USB-läge)

- 1 Kontrollera att datorn är påslagen och att 'ThumbCam verktyg' och 'Philips Photo Manager' är installerade.
- 2 Anslut kameran till datorn, direkt eller med datorklämman. Se Ansluta kameran till den bärbara datorn.

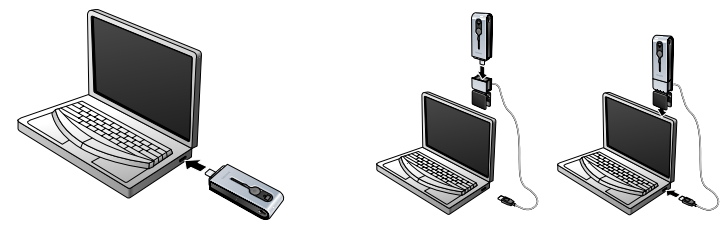

- > Teckenfönstret visar (53). Kameran befinner sig i USB-läge och datorn känner igen den som en löstagbar minnesenhet.
- > Nu kan innehållet i kamerans minne överföras till hårddisken. Se Överföra foton/videoklipp till datorn.

## Använda kameran som Datorkamera (PC-läge)

- 1 Kontrollera att kameran är påslagen och att linsen inte är täckt.
- 2 Tryck på knappen Mode tills (PC) visas i teckenfönstret.

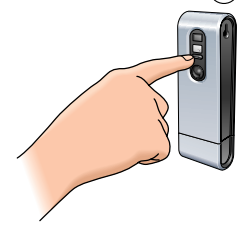

- 3 Anslut kameran till datorn (se Ansluta kameran till den bärbara datorn).
  - Nu är kameran i PC-läge och kan användas som Datorkamera (webbkamera). Se även kapitlen om att överföra/granska foton och videoklipp, NetMeeting och Microsoft<sup>®</sup> MSN Messenger samt Yahool<sup>®</sup> Messenger.

## Växla från PC-läge till USB-läge ansluten till datorn

• Tryck på slutarknappen.

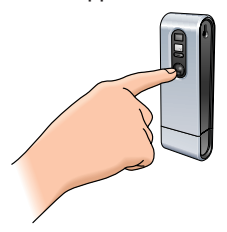

## Växla från USB-läge till PC-läge ansluten till datorn

1 Dubbelklicka på ikonen för att koppla från eller mata ut maskinvara i nedre vänstra hörnet av skärmen.

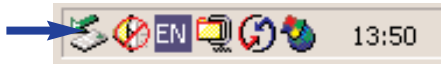

2 Välj alternativet för USB-lagringsenhet och klicka på Stop.

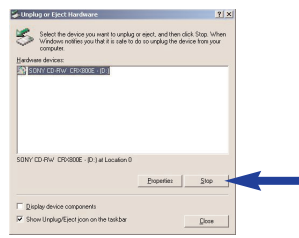

3 Välj Philips ThumbCam och klicka på Stop.

> Kameran stängs av automatiskt.

4 Tryck på knappen Mode tills  $\mathcal{P}_{\mathcal{L}}$  visas i teckenfönstret.

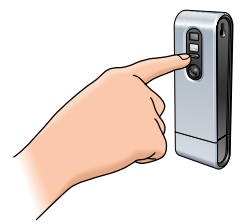

> Nu är kameran i PC-läge och kan användas som Datorkamera (webbkamera).

## 6. Använda programvaran

## **Philips VLounge**

**Obs!** Kontrollera att datorn kör Microsoft<sup>®</sup> Windows<sup>®</sup> 98SE, ME, 2000 eller XP och att du har installerat Philips ThumbCam från CD-ROM-skivan på datorn.

Du kommer åt alla program via Philips V(ideo)-Lounge. VLounge är ett centralt program från vilket du enkelt kommer åt Philips ThumbCam och alla bild- och videoprogram du installerat. Starta VLounge via Windows snabbstartmeny i aktivitetsfältet, via programgruppen Philips ThumbCam, eller genom att klicka på VLounge-ikonen 🖗 på skrivbordet.

Via VLounge kommer du åt nedanstående program (om de är installerade).

- 1 Videochatt Windows<sup>®</sup> NetMeeting
  - länkar för att ladda ned Microsoft<sup>®</sup> MSN Messenger och Yahoo!<sup>®</sup> Messenger.
- 2 Bild Philips Photo Manager
- **3** Video Philips VRecord
- För markören över knapparna på skärmen nedan för att få mer information om de olika funktionerna i VLounge.
- Klicka på knapparna för att starta motsvarande program.

> Om en knapp är nedtonad, betyder det att motsvarande program inte är installerat. Hur du installerar programvaran ser du under Installera kameraprogrammet.

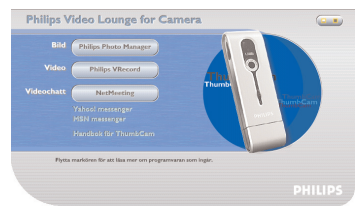

Tillvalsknappar

4 Handbok för ThumbCam

## Videochatt

#### Microsoft<sup>®</sup> Netmeeting

 $\mathsf{Microsoft}^{\textcircled{\mathsf{B}}}$  NetMeeting används för att kommunicera med andra via Internet eller ett lokalt intranät.

Gör så här för att starta en videochatt

1 Starta NetMeeting genom att klicka på knappen 'NetMeeting' på VLounge-skärmen.

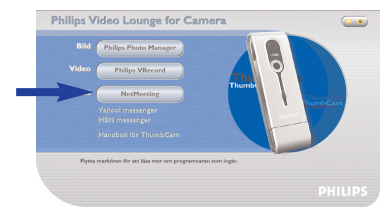

2 Klicka på Help -> About NetMeeting och ta reda på din lokala IP-adress. Du kan be den du chattar med hitta sin IP-adress på samma sätt.

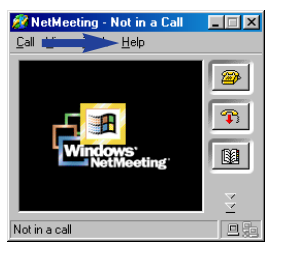

3 Klicka på telefonikonen.

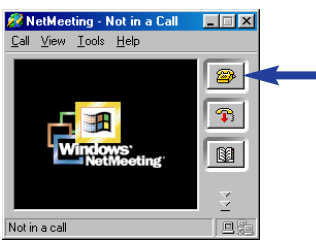

- 4 I dialogrutan Place A Call skriver du in den andra partens IP-adress i fältet To:.
- 5 Klicka på Call och vänta på svar.

**Obs!** Om du eller den andra parten skyddas av en brandvägg eller använder en proxyserver (vanligt på kontor), hittar ni hjälp för att lösa detta i hjälpfilerna för NetMeeting.

Svara på ett inkommande samtal:

- 1 Du kan välja att acceptera samtal automatiskt eller svara manuellt.
- 2 När dialogrutan Incoming Call visas, klickar du på Accept.

#### Anmärkningar!

- Bara två datorer i en NetMeeting-konferens kan använda audiokommunikation. Övriga deltagare måste kommunicera på andra sätt, så som chatt eller delad Whiteboard.
- Du och också starta en videokonferens med mer än en partner.
   Läs hjälpfilerna för 'Microsoft<sup>®</sup>NetMeeting.'

#### Microsoft® MSN Messenger och Yahoo!® Messenger

Philips VLounge innehåller webblänkar för nedladdning av Microsoft<sup>®</sup> MSN Messenger och Yahoo!<sup>®</sup> Messenger: Dessa program möjliggör direktkontakt med andra personer online.

Dina meddelanden, och mottagarens svar, överförs omedelbart. Precis som vid ett normalt samtal. Med Microsoft<sup>®</sup> MSN Messenger och Yahoo!<sup>®</sup> Messenger kan du studera online med klasskompisar, spela spel, arbeta tillsammans med kolleger, utbyta idéer, dela med dig av foton och filer, träffa nya bekantskaper, surfa på webben tillsammans och mycket, mycket mer.

• Klicka bara på den aktuella länken och följ anvisningarna på skärmen för att ladda ned och installera programmen.

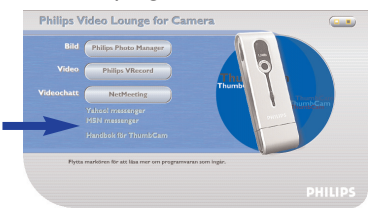

## Bild

#### Philips Photo Manager

Med Philips Photo Manager kan du överföra, granska, redigera, e-posta, skriva ut och ordna foton och videoklipp.

1 Klicka på knappen 'Philips Photo Manager' på VLounge-skärmen.

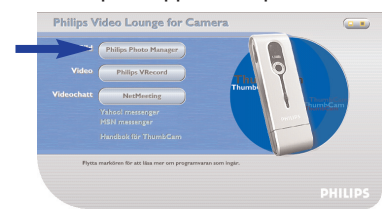

2 Om det är första gången du använder 'Philips Photo Manager', och sökningen efter foton och videoinspelningar inte startar automatiskt, klickar du på sökningsikonen i verktygsfältet.

- > Sökning sker efter alla foton och videoklipp,oavsett var i datorn de finns.
- > Efter sökningen visas alla mappar som innehåller foton eller videoklipp.
- Dubbelklicka på en mapp för att visa dess innehåll.
- Med hjälp av verktygen i verktygsfältet kan du redigera dina bilder, skapa bildspel, lägga på ljud, skapa nya album och mycket mer.
- Om du vill ha mer information om möjligheterna med 'Philips Photo Manager' klickar du på Help i verktygsfältet och sedan på Contents....
  - > I avsnitten Albums/Tree structure, Menu commands, Tools, Editing tools och Advanced features finns all information du behöver för att skapa egna multimediasamlingar utifrån filer på datorn.

## Video

## Philips VRecord

Med Philips VRecord kan du spela in videoklipp på hårddisken.

## 1 Klicka på knappen 'Philips VRecord' på VLounge-skärmen.

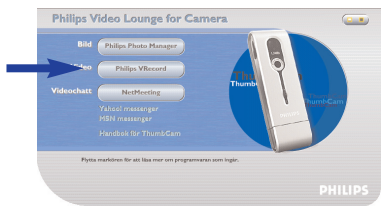

> Skärmen 'Philips VRecord' visas.

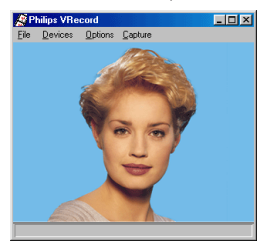

- 2 Välj ett menynamn i menyn' File' under 'Set Capture File'.
- 3 Klicka på 'Devices' för att ange vilken video- och audiokälla som ska användas.

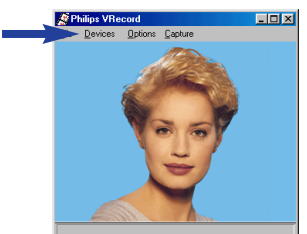

- 4 Aktivera Preview i menyn Options för att få en förhandsvisning live av Philips USBwebbkamera, och justera sedan audio- och videoinställningarna, om så behövs. Inställningen Frame Rate i menyn Options - Video Format avgör till exempel med vilken bildhastighet Philips USB-webbkamera ska överföra till VRecord.
- 5 Använd menyn Capture för att starta och stoppa videohämtning. Aktivera Capture Audio för att spela in ljud tillsammans med fotona från kameran. Nedan beskrivs ytterligare hämtningsalternativ.
- 6 Du kan spela upp inspelningen genom att öppna AVI-filen med det filnamn du valde i menyn File - Set Capture File. Dubbelklicka på denna AVI-fil i Utforskaren. Mediaspelaren i Windows spelar upp inspelningen.

#### Andra inspelningsalternativ

Alternativet Master Stream definierar synkroniseringen mellan video och inspelade ljud.

- Välj Audio om du vill att videohastigheten ska anpassas till ljudinspelningen.
- Välj Video om du vill att ljudinspelningshastigheten ska anpassas till videoinspelningen. Om du väljer None anpassar VRecord de båda dataströmmarna till varandra när så behövs.

Om Use Frame Rate är aktiverat i menyn Capture - Set Frame Rate, styr detta alternativ den programvarubaserade bildhastighet med vilken VRecord hämtar filmen, oberoende av den maskinvarubaserade bildhastigheten från Philips USB-webbkamera enligt inställningen för Frame Rate i menyn Options -VideoFormat.

## 7. Problemlösning

Om det uppstår något fel kontrollerar du först punkterna nedan. Om du inte kan lösa problemet med hjälp av dessa tips kontaktar du hjälplinjen (se Behöver du hjälp?) eller återförsäljaren.

Försök aldrig att själv öppna kameran, eftersom garantin då upphör att gälla.

Kontrollera först att alla kablar är korrekt anslutna.

| Problem                                                                                        | Möjlig orsak / Lösning                                                                                                    |  |
|------------------------------------------------------------------------------------------------|----------------------------------------------------------------------------------------------------|--|
| Inget foto tas<br>när slutar-<br>knappen trycks ned<br>helt                                    | <ul> <li>Batteri urladdat</li> <li>Ladda batteri. Se Ladda batteriet.</li> <li>Minne fullt</li> <li>Överför foton/videoinspelningar till datorn eller radera foton för att skapa minnesutrymme. Se avsnitten om att överföra/granska foton och videoinspelningar samt om att radera foton och videoinspelningar.</li> <li>Kameran är fortfarande ansluten till datorns USB-port</li> <li>Koppla bort kameran från datorns USB-port eller avlägsna den från datorklämman.</li> <li>Svagt ljus</li> <li>Försök skapa bättre ljusförhållanden.</li> <li>Kameran har stängts av automatiskt (ingen knapp har tryckts ned på</li> </ul> |  |
| Ingen reaktion                                                                                 | Slå på kameran igen. Se Slå på respektive av kameran Batteri urladdat                                                                                                    |  |
| på kontroller                                                                                  | Ladda batteri. Se Ladda batteriet.                                                                                                    |  |
| Filöverföring är<br>inte möjlig                                                                | <ul> <li><b>USB-anslutning felaktigt upprättad</b></li> <li>Anslut USB-kabeln korrekt till både kameran och datorn och kontrollera kamerans placering i datorklämman, <i>eller</i> anslut kameran korrekt direkt till datorns USB-port.</li> <li><b>USB-drivrutin inte installerad</b></li> <li>Installera USB-drivrutiner och Philips Photo Manager på datorn.</li> </ul>                                                                                                    |  |
| Alla bilder kan inte<br>överföras<br>till datorn                                               | <ul> <li>Datorns RAM-minne har kanske inte tillräckligt lagringsutrymme.</li> <li>Stäng samtliga program och försök överföra bilderna. Om problemet<br/>kvarstår, överför du bilderna i omgångar och lagrar varje omgång på<br/>hårddisken innan du fortsätter med nästa. Kontrollera att du sparat alla<br/>de bilder du vill ha innan du tömmer kamerans minne.</li> </ul>                                                                                                    |  |
| Kamera ansluten<br>till datorn men<br>Philips ThumbCam<br>driver säger:<br>'Device not ready'. | <ul> <li>Kontrollera att kameran är påslagen. Om inte, slår du på den och<br/>ansluter den till datorn, direkt eller genom att placera den i<br/>datorklämman.</li> </ul>                                                                                                    |  |

## 8. Tekniska data

| Bildupplösning                                     | 1,3 megapixel (1280 x 1024)                                                                             |
|----------------------------------------------------|----------------------------------------------------------------------------------------------------|
| Sensor                                             |                                                                                                    |
| Datorkameraupplösning (ansluten till dator)        | VGA (640 × 480) upp till 30 bilder<br>per sekund eller CIF (320 × 240)<br>upp till 30 bilder per sekund |
| Videoupplösning (inte ansluten till dator)CIF (320 | $0 \times 240$ ) upp till 30 bilder per sekund                                                          |
| Inbyggt batteriLitiumpolymerbatteri                | 220 mAh. Uppladdningsbart via USB                                                                       |
| PC-gränssnitt                                      | USB 1.1                                                                                                 |
| Intern minneskapacitet                             |                                                                                                    |
| Höljesmaterial                                     | Metall                                                                                                  |
| Starttid                                           | 2 sekunder                                                                                              |
| Automatisk avstängning                             |                                                                                                    |
| Stillbildsformat                                   | JPEG                                                                                                    |
| Videofilformat                                     | AVI                                                                                                    |

## 9. Viktig information

## Friskrivningsklausul

Philips lämnar inga garantier av något slag rörande detta material, inklusive, men inte begränsat till, underförstådda garantier rörande säljbarhet eller lämplighet för ett visst ändamål. Philips påtar sig inget ansvar för eventuella fel som kan förekomma i detta dokument. Philips åtar sig inte att uppdatera informationen i detta dokument, eller att hålla den aktuell.

## **FCC**-varning

Denna enhet uppfyller avsnitt 15 av FCC-reglerna. Användningen är underställd följande två villkor:

- 1 Enheten får inte orsaka skadlig störning, och
- 2 enheten måste kunna hantera all inkommande störning, inklusive störningar som kan orsaka oönskad funktion.

#### Obs!

Utrustningen är godkänd enligt bestämmelserna för digital utrustning klass B, enligt avsnitt 15 av FCCreglerna. Reglerna är till för att förhindra skadlig interferens med exempelvis radio- och TV-mottagning. Utrustningen alstrar, använder och kan utstråla radiovågor, som, om utrustningen inte installeras enligt dessa anvisningar, kan interferera med radiokommunikation. Det finns dock ingen garanti för att man slipper interferensen. Om utrustningen orsakar störande interferens (vilket man upptäcker genom att slå på och av utrustningen), uppmanar vi användaren att försöka åtgärda detta på ett av följande sätt:

- Flytta eller rikta om mottagningsantennen.
- Öka avståndet mellan utrustningen och mottagaren.
- Anslut utrustningen till ett uttag i en annan krets än den som mottagaren är ansluten till.
- Fråga din radio-/TV-handlare om råd.

lcke godkänd modifiering av denna utrustning kan medföra att innehavaren fråntas rätten att använda utrustningen.

## Anvisningar för avfallshantering

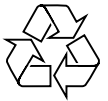

Philips satsar på att miljövänlig produktion inom viktiga gröna områden. Din nya kamera innehåller material som kan återvinnas och återanvänds. När kameran kasserats kan specialiserade företag demontera den och ta tillvara de återanvändbara materialen för att minimera den materialmängd som hamnar i sophanteringen.

Avfallshantera alltid kameran i enlighet med lokala förordningar.

**Obs!** Produkten kan innehålla bly eller kvicksilver. Avfallshantering av dessa ämnen kan omfattas av miljölagstiftning. Information om avfallshantering och återvinning får du från lokala myndigheter, eller, i USA, från Electronic Industries Alliance på www.eiae.org.

## **Systemkrav**

- Microsoft<sup>®</sup> Windows<sup>®</sup> 98SE/2000/ME eller XP
- Pentium<sup>®</sup> II eller AMS K6-II eller mer
- 32 MB RAM och 100 MB ledigt hårddiskutrymme
- En ledig USB-port samt CD-ROM-/DVD-enhet.

## Garantifriskrivning

Programvaran på den medföljande CD-ROM-skivan säljs i befintligt skick och utan uttalade eller underförstådda garantier. Eftersom detta program kan installeras i olika program- och maskinvarumiljöer, lämnas inga garantier för lämplighet för ett visst ändamål.

## Ansvarsbegränsning

Säljaren är inte ansvarig för indirekt eller speciell skada eller följdskada (inklusive skada till följd av förlorad verksamhet, intäktsförlust eller liknande), oavsett om sådan uppkommit inom- eller utomobligatoriskt (inklusive försumlighet), pga. produktansvar eller annat, även om säljaren eller dess representanter informerats om risken för sådana skador, och även om en åtgärd som rekommenderas häri befinns inte ha haft avsedd verkan.

## 10. Hjälplinje

## Behöver du hjälp?

Kontakta vår hjälplinje om du har några frågor om Philips ThumbCam. Du hittar numret dit i listan nedan.

Innan du ringer bör du ha läst denna bruksanvisning noggrant. Du kan lösa de flesta problem själv.

Kamerans modellnummer är DMVC1300K.

Inköpsdatum: \_\_\_\_ /\_\_\_ dag /månad /år

België/ Belgien/ Belgique 02-275-0701

Danmark 35-25-8761

Deutschland 0696-698-4712

España 09-17-45-62-46

France 03-8717-0033

Έλληνας 00800 3122 1223

Ireland 01-601-1161

Italia 02-48-27-11-53

Luxemburg/ Luxembourg 408-433-5501

Nederland 053-482-9800

Norge 22-70-82-50

Österreich 01-546-575-603

Portugal 0800-831-363

Schweiz/ Suisse/ Svizzera 02-23-10-21-16

Suomi 09-2290-1908

**Sverige** 08-632-0016

**UK (United Kingdom)** 0207-949-0069

## 11. Garanti

Guarantee certificate Garantiebewijs Certificado de garantia Garantibevis

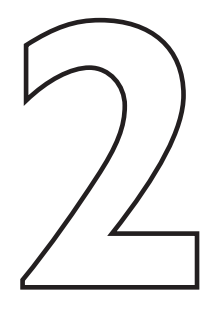

Certificat de garantie Certificado de garantia Εγγύηση Garantibevis

year warranty année garantie Jahr Garantie jaar garantie año garantia anno garanzia Garantieschein Certificato di garanzia Garanticertifikat Takuutodistus

χρόνσς εγγύηση år garanti år garanti år garanti vuosi takuu año garantia

#### Type: DMVC 1300K

Serial no:

Date of purchase - Date de la vente - Verkaufsdatum - Aankoopdatum - Fecha de compra - Date d'acquisito -Data da adquirição - Ημερομηνία αγοράς - Inköpsdatum - Anskaffelsesdato - Kjøpedato - Oatopäivä -

Dealer's name, address and signature Nom, adresse et signature du revendeur Name, Anschrift und Unterschrift des Händlers Naam, adres en handtekening v.d. handelaar Nombre, direccion y firma del distribudor Nome, indirizzo e firma del fornitore

6 month guarantee on rechargeable batteries 6 mois de garantie sur les piles rechargeables 6 meses de garantía para las pilas recargables 6 Monate Garantie auf wiederaufladbare Batterien 6 maanden garantie op oplaadbare batterijen Garanzia di 6 mesi sulle batterie ricaricabili

www.philips.com Data subject to change without notice Ονοματεπώνμο, διεύθυνση και υπογραφή του εμπ. προμηθευτη Återförsäljarens namn, adress och signatur Forhandlerens navn, adresse og unterskrift Forhandlerens navn, adresse og unterskrift Jälleenmyyjän nimi, osoite ja allekirjoitus Nome, morada e assinature da loja

Pilhas recarregáveis com 6 meses de garantia Εγγύηση 6 μηνών σε επαναφορτιζόμενες μπαταρίες 6 månaders garanti på laddningsbara batterier 6 måneders garanti på genopladelige batterier 6 måneders garanti på de oppladbare batteriene Ladattavilla akuilla on 6 kuukauden takuu

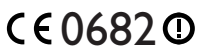

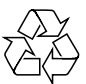

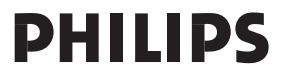